# **DIME TOOLS**

Copyright <sup>©</sup> 23. Juni 2005 Funkwerk Enterprise Communications GmbH Bintec Workshop Version 0.9

| Ziel und Zweck                                                  | Dieses Dokument ist Teil des Benutzerhandbuchs<br>ways ab Software-Release 7.1.4. Für neueste Inf<br>Release sollten Sie in jedem Fall zusätzlich unser<br>ein Software-Update zu einem höheren Release-<br>sind zu finden unter www.funkwerk-ec.com. | zur Installation und Konfiguration von Bintec-Gate-<br>ormationen und Hinweise zum aktuellen Software-<br>re <b>Release Notes</b> lesen – insbesondere, wenn Sie<br>Stand durchführen. Die aktuellsten <b>Release Notes</b> |
|-----------------------------------------------------------------|----------------------------------------------------------------------------------------------------|----------------------------------------------------------------------------------------------------|
| Haftung                                                         | Der Inhalt dieses Handbuchs wurde mit größter So<br>gelten jedoch nicht als Zusicherung von Eigensch<br>nications GmbH haftet nur im Umfang ihrer Verka<br>Gewähr für technische Ungenauigkeiten und/oder                                             | orgfalt erarbeitet. Die Angaben in diesem Handbuch<br>aften Ihres Produkts. Funkwerk Enterprise Commu-<br>aufs- und Lieferbedingungen und übernimmt keine<br>Auslassungen.                                                  |
|                                                                 | Die Informationen in diesem Handbuch können ol<br>formationen sowie <b>Release Notes</b> für Bintec-Gate                                                                                                    | nne Ankündigung geändert werden. Zusätzliche In-<br>ways finden Sie unter www.funkwerk-ec.com                                                                                                    |
|                                                                 | Als Multiprotokollgateways bauen Bintec-Gatewa<br>WAN-Verbindungen auf. Um ungewollte Gebühre<br>überwachen. Funkwerk Enterprise Communicatio<br>tenverlust, ungewollte Verbindungskosten und Sch<br>Produkts entstanden sind.                        | ays in Abhängigkeit von der Systemkonfiguration<br>n zu vermeiden, sollten Sie das Produkt unbedingt<br>ns GmbH übernimmt keine Verantwortung für Da-<br>näden, die durch den unbeaufsichtigten Betrieb des                 |
| Marken                                                          | Bintec und das Bintec-Logo sind eingetragene Wa ons GmbH.                                                                                                    | renzeichen der Funkwerk Enterprise Communicati-                                                                                                    |
|                                                                 | Erwähnte Firmen- und Produktnamen sind in der<br>bzw. Hersteller.                                                                                                    | Regel Warenzeichen der entsprechenden Firmen                                                                                                    |
| Copyright                                                       | Alle Rechte sind vorbehalten. Kein Teil dieses Han<br>ma Funkwerk Enterprise Communications GmbH i<br>tet werden. Auch eine Bearbeitung, insbesonder<br>Genehmigung der Firma Funkwerk Enterprise Con                                                 | dbuchs darf ohne schriftliche Genehmigung der Fir-<br>in irgendeiner Form reproduziert oder weiterverwer-<br>re eine Übersetzung der Dokumentation, ist ohne<br>mmunications GmbH nicht gestattet.                          |
| Richtlinien und Normen                                          | Bintec-Gateways entsprechen folgenden Richtlinie                                                                                                    | en und Normen:                                                                                                    |
|                                                                 | R&TTE-Richtlinie 1999/5/EG                                                                                                    |                                                                                                    |
|                                                                 | CE-Zeichen für alle EU-Länder                                                                                                    |                                                                                                    |
|                                                                 | Weitere Informationen finden Sie in den Konformit                                                                                                    | tätserklärungen unter www.funkwerk-ec.com.                                                                                                    |
| Wie Sie Funkwerk Enterprise<br>Communications GmbH<br>erreichen | Funkwerk Enterprise Communications GmbH<br>Südwestpark 94<br>D-90449 Nürnberg<br>Deutschland<br>Telefon: +49 180 300 9191 0                                                                                                    | Bintec France<br>6/8 Avenue de la Grande Lande<br>F-33174 Gradignan<br>Frankreich<br>Telefon: +33 5 57 35 63 00                                                                                                    |
|                                                                 | Fax: +49 180 300 9193 0<br>Internet: www.funkwerk-ec.com                                                                                                    | Fax: +33 5 56 89 14 05<br>Internet: www.bintec.fr                                                                                                    |

## 1

| 1 | Einleitu | ıng 3             |
|---|----------|-------------------|
|   | 1.1      | Voraussetzungen 3 |
| 2 | Konfigu  | uration           |
|   | 2.1      | TFTP Server       |
|   | 2.2      | Time Server       |
|   | 2.3      | Syslog Daemon 10  |
|   | 2.4      | BootP Server      |

## 1 Einleitung

Im Folgenden wird die Konfiguration der DIME Tools erläutert. Dazu zählen die Dienste TFTP Server, Time Server, Syslog Deamon und BootP Server.

### 1.1 Voraussetzungen

Folgende Voraussetzung für die Konfiguration muss erfüllt sein:

Installation der **Brickware** ab Version 7.1.1.

1

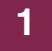

## 2 Konfiguration

Um die DIME Tools zu konfigurieren, starten Sie unter Windows folgendes Programm:

```
START → PROGRAMME → BRICKWARE → DIME TOOLS
```

#### 2.1 TFTP Server

Der TFTP Server dient dazu, Dateien zwischen Router und Computer, z.B. beim Konfigurationsmanagement oder Update, zu übertragen. Sie nutzen hier als Beispiel den TFTP Server, um ein Update auf den Router aufzuspielen. Vergewissern Sie sich nach dem Öffnen der DIME Tools, dass der TFTP Server läuft. Um den TFTP Server zu starten, drücken Sie in den DIME Tools die Tastenkombination *STRG* + *T*.

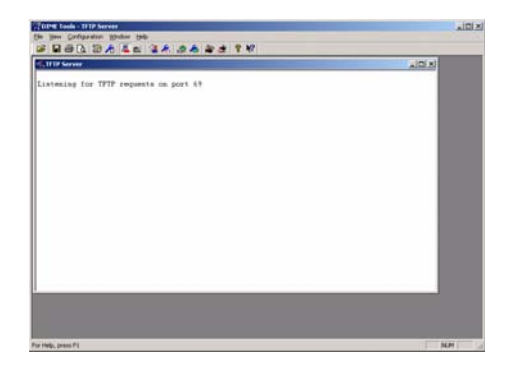

Um dem TFTP Server ein Verzeichnis zuzuweisen, wo z.B. Dateien gespeichert werden, können Sie unter **ConFiguration → TFTP Server** einen Pfad angeben.

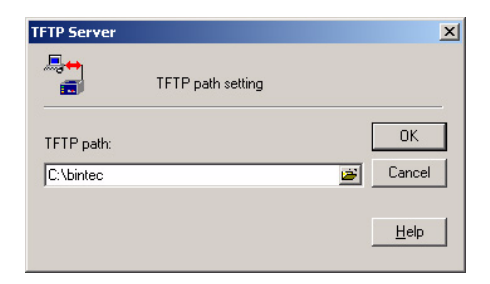

Das Update führen Sie von der Shell des Routers aus. Geben Sie dazu Folgendes ein, wenn Ihr TFTP Server die IP-Adresse *192.168.0.2* und die Updatedatei den Namen *vpn25-s7112.v3a* hat:

update 192.168.0.2 vpn25-s7112.v3a

Sie erhalten im Router dann folgende Meldung:

```
Starting TFTP File Transfer ..... OK (3417978 Bytes received)
Checking new Boss-Image ... OK
Your current software release is 7.1.6.
Loaded new Boss-Image has release 7.1.12.
The update will take approximately 1 minute.
*** Don't power-off while the update takes place ***
Perform update (y or n) ? y
Updating Boss
Erasing Flash-ROM ..... OK
Writing Flash-ROM ..... OK
Verify Flash-ROM ..... OK
Software update successfully finished
Reboot now (y or n) [n] ?
```

Bestätigen Sie alle Fragen mit **y** wenn Sie das Update ausführen möchten.

Eine erfolgreiche Übertragung der Datei sieht im TFTP Server folgendermaßen aus:

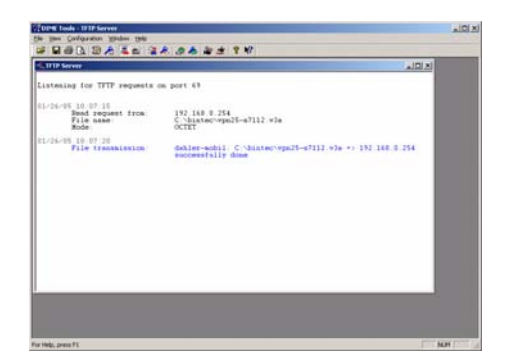

## 2.2 Time Server

Der Time Server dient dazu, die Zeit im Netzwerk auf Rechner oder Router zu synchronisieren. Vergewissern Sie sich nach dem Öffnen der DIME Tools, dass der Time Server läuft.

Um den Time Server zu starten, drücken Sie in den DIME Tools die Tastenkombination *STRG* + *M*.

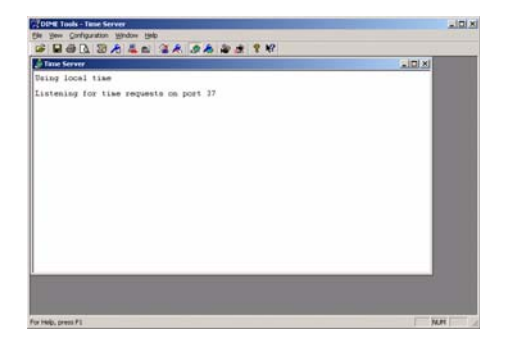

Den Time Server können Sie unter **CONFIGURATION** → **TIME SERVER** konfigurieren.

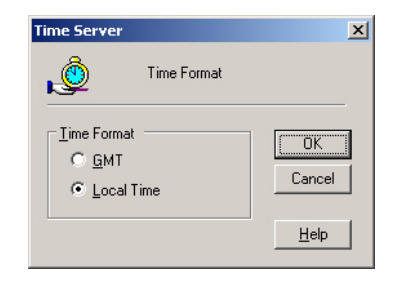

Folgende Felder sind relevant:

| Feld       | Bedeutung                                                                                    |
|------------|----------------------------------------------------------------------------------------------|
| GMT        | Wählen Sie diesen Punkt aus, wenn Sie Green-<br>wich Mean Time verwenden möchten.            |
| Local Time | Wählen Sie diesen Punkt aus, wenn Sie die lokale<br>Zeit vom Time Server übertragen möchten. |

Tabelle 2-1: Relevante Felder in **CONFIGURATION -> TIME SERVER** 

■ Gehen Sie jetzt zu *IP* → *STATIC SETTINGS* um den Time Server im Router zu konfigurieren.

| VPN Access 25 Setup Tool<br>[IP][STATIC]: IP Static Settings                                                                                                    | Bintec Access Networks GmbH<br>Zentrale                      |  |
|----------------------------------------------------------------------------------------------------|--------------------------------------------------------------|--|
| Domain Name<br>Primary Domain Name Server<br>Secondary Domain Name Server<br>Primary WINS<br>Secondary WINS<br>Time Protocol<br>Time Offset (sec)<br>Time Update Interval (sec)<br>Time Server<br>Remote CAPI Server TCP port<br>RIP UDP port<br>Primary BOOTP Relay Server<br>Unique Source IP Address<br>HTTP TCP port | TIME/UDP<br>0<br>86400<br>192.168.0.2<br>2662<br>7000<br>520 |  |
| SAVE                                                                                                    | CANCEL                                                       |  |
| Enter string, max length = 35 chars                                                                                                    |                                                              |  |

Folgende Felder sind relevant:

| Feld                       | Bedeutung                                                  |
|----------------------------|------------------------------------------------------------|
| Time Protocol              | Wählen Sie hier das Zeitprotokoll vom Time Server.         |
| Time Offset (sec)          | Korrigieren Sie die Stunden für die Zeitverschie-<br>bung. |
| Time Update Interval (sec) | Bestimmen Sie den Zyklus für die Synchronisation.          |
| Time Server                | Geben Sie eine IP-Adresse vom Time Server an.              |

Tabelle 2-2: Relevante Felder in *IP* → *STATIC SETTINGS* 

Gehen Sie folgendermaßen vor, um den Eintrag zu konfigurieren:

- Das *TIME PROTOCOL* stellen Sie auf z.B. *TIME/UDP*.
- Den TIME OFFSET (SEC) setzen Sie auf z.B. 0.
- Bei TIME UPDATE INTERVAL (SEC) tragen Sie z.B. 86400 ein.
- Die IP-Adresse des *Time Servers* ist z.B. *192.168.0.2*.

Bei einer erfolgreichen Zeitsynchronisation erhalten Sie folgende Meldung im Time Server:

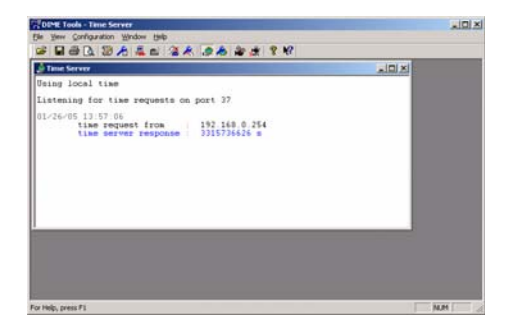

## 2.3 Syslog Daemon

Der Syslog Daemon dient dazu, die Debug Meldungen und Accounting Informationen auf einem Computer zu protokollieren. Vergewissern Sie sich nach dem Öffnen der DIME Tools, dass der Syslog Daemon gestartet ist.

Um den Syslog Daemon zu starten, drücken Sie in den DIME Tools die Tastenkombination *STRG* + *L*.

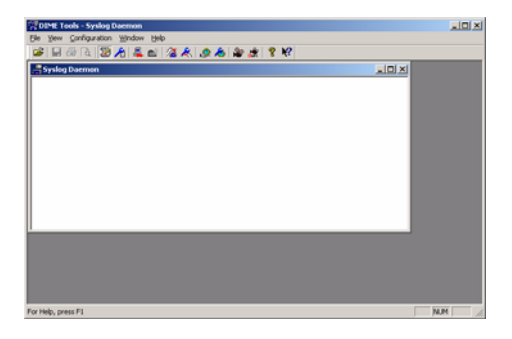

Die Konfiguration erfolgt über das Menü Configuration -> SysLog DAEMON

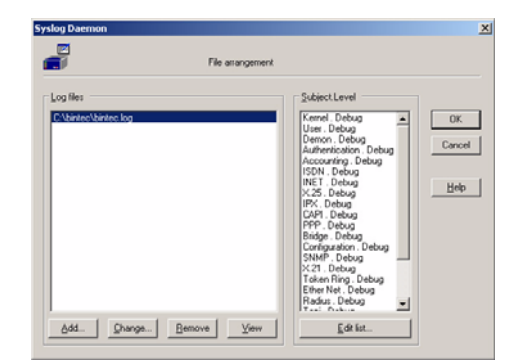

Gehen Sie folgendermaßen vor, um einen Eintrag zu konfigurieren:

- Klicken Sie auf Add und geben einen Dateinamen an z.B. bintec.log.
- Gehen Sie auf das Feld **Edit list**, um mit der Konfiguration fortzufahren.

| Syslog Daemon          | ×         |
|------------------------|-----------|
| Subject / Priority sel | ection    |
| Subject                | Level     |
| Kernel *               | ☑ Debug   |
| User *<br>Demon *      | 🔽 Info    |
| Authentication *       | ✓ Notice  |
| ISDN *                 | ✓ Warning |
| X.25 *                 | Error     |
| IPX *<br>CAPI *        | Critical  |
|                        | Alert     |
| Select all Subjects    | Emergency |
|                        |           |
|                        |           |
| OK Cancel              | Help      |

Wenn Sie alle Meldungen mitprotokollieren möchten, die der Router ausgibt, gehen Sie folgendermaßen vor:

- Klicken Sie auf das Feld Select all Subjects.
- Markieren Sie den Punkt Debug.
- Verlassen Sie beide Fenster wieder mit **OK**.

Damit der Router die Debug Meldungen an den Syslog Server überträgt, müssen Sie in folgendem Menü einen Eintrag hinzufügen:

■ Gehen Sie zu System → External System Logging → ADD

| VPN Access 25 Setup Tool | Bintec Access Networks GmbH |
|--------------------------|-----------------------------|
| [SYSTEM] [LOGGING] [ADD] | Zentrale                    |
| Log Host                 | 192.168.0.2                 |
| Level                    | debug                       |
| Facility                 | local0                      |
| Type                     | all                         |
| Timestamp                | none                        |
| SAVE                     | CANCEL                      |
|                          |                             |

Folgende Felder sind relevant:

| Feld     | Bedeutung                                                    |
|----------|--------------------------------------------------------------|
| Log Host | Geben Sie hier die IP-Adresse des Syslog Servers an.         |
| Level    | Wählen Sie, welche Art von Meldungen Sie übertragen möchten. |

Tabelle 2-3: Relevante Felder in SYSTEM -> EXTERNAL SYSTEM LOGGING -> ADD

Gehen Sie folgendermaßen vor, um den Eintrag zu konfigurieren:

- Unter Log Host tragen Sie die IP-Adresse des Servers ein z.B. 192.168.0.2.
- Bei *Level* wählen Sie *debug* aus.

Jetzt sollten Sie im Fenster des Syslog Servers einige Meldungen erhalten, wenn der Router aktiv ist.

| EITH Tools - [firstog]                                                                                                    | artus)                                                                                                    | alRi.                     |
|----------------------------------------------------------------------------------------------------|----------------------------------------------------------------------------------------------------|---------------------------|
| of CLOTH St                                                                                                    | - 204 94                                                                                                    | الثالم                    |
| Image         Image         Image           1         1-0         1-0         1-0           2         1-0         1-0         1-0           2         1-0         1-0         1-0           2         1-0         1-0         1-0           2         1-0         1-0         2-0           4         1-0         1-0         2-0           4         1-0         1-0         2-0           6         1-0         1-0         2-0 | C. C. C. A. A. C. A. C. T. Y. P. Lowert for subset city.<br>10:474-11 10:19 PP Desc. PP Control for a subset city.<br>10:474-11 10:19 PP PP Control for a subset of particular basis of particular basis of partis basis of particular basis of particular basis of particula | 9<br>1<br>1# 172.29 109 9 |
|                                                                                                    |                                                                                                    |                           |
|                                                                                                    |                                                                                                    |                           |

## 2.4 BootP Server

Mit dem BootP Server haben Sie die Möglichkeit, einem Bintec Router der sich im Werkszustand befindet, eine IP-Adresse oder eine ganze Konfiguration während des Bootvorgangs zu übermitteln. Vergewissern Sie sich nach dem Öffnen der DIME Tools, dass der BootP Server gestartet ist. Um den BootP Server zu starten, drücken Sie in den DIME Tools die Tastenkombination STRG + B.

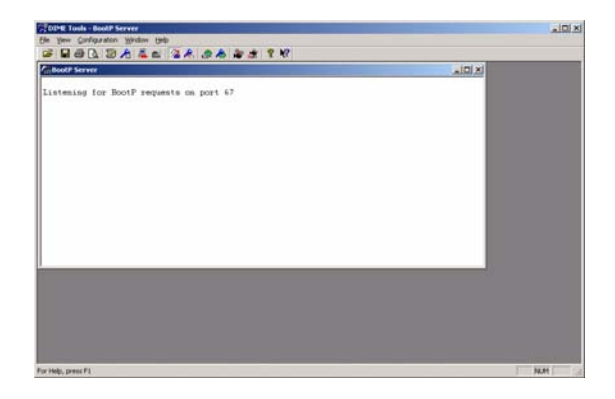

Vorlagen für einzelne Router, zur Übermittlung ganzer Konfigurationen, können Sie in folgendem Menü hinterlegen:

CONFIGURATION → BOOTP SERVER

| 🗃 Edik B                                                                                             | intec1's basic configuration                                    |                                       |
|----------------------------------------------------------------------------------------------------|-----------------------------------------------------------------|---------------------------------------|
| Device Parameters                                                                                    | IP <u>å</u> ddess:                                              | OK                                    |
| Bintec1                                                                                              | 192.168.0.1                                                     | Cancel                                |
| Hardware Address:                                                                                    | Net Mask:                                                       |                                       |
| 00:A0 F9:03:26:A9                                                                                    | 255.255.255.0                                                   | Help                                  |
| 20man Name.                                                                                          | Lime Server.                                                    |                                       |
| Domain Name.<br>Domain Name Server <u>1</u> :                                                        | Lime Server. Time Offset: 0                                     | Ignore boot reque<br>from this device |
| _omain Name Server 1:<br>Domain Name Server 2:<br>Domain Name Server 2:                              | _ime Server.<br> <br>  Time Offset:<br> 0<br>  SysLog Host:<br> | from this device                      |
| gomari ivame.<br>Domain Name Server <u>1</u> :<br>Domain Name Server <u>2</u> :<br>Boot <u>E</u> lle | Ime Server. Time Offset: 0 SystLog Host:                        | from this device                      |

Folgende Felder sind relevant:

| Feld       | Bedeutung                                                 |
|------------|-----------------------------------------------------------|
| Name       | Geben Sie dem Router einen Systemnamen.                   |
| IP Address | Hier tragen Sie die IP-Adresse der LAN Schnittstelle ein. |

| Feld             | Bedeutung                                                                                      |
|------------------|------------------------------------------------------------------------------------------------|
| Hardware Address | Tragen Sie die MAC-Adresse des Routers hier ein.                                               |
| Net Mask         | Dies ist die Subnetmaske, die zur IP-Adresse gehört.                                           |
| Browse           | Geben Sie einen Dateinamen an, welche Konfigura-<br>tion Sie an den Router übertragen möchten. |

Tabelle 2-4: Relevante Felder in **CONFIGURATION -> BOOTP SERVER** 

Gehen Sie folgendermaßen vor, um den Eintrag zu konfigurieren:

- Tragen Sie bei **NAME** z.B. *Bintec1* ein.
- Unter *IP Address* geben Sie die IP-Adresse an z.B. 192.168.0.1.
- Bei *HARDWARE ADDRESS* tragen Sie z.B. 00:A0:F9:03:26:A9 ein.
- Die **NET MASK** ist z.B. 255.255.255.0.
- Bei **Browse** wählen Sie die Konfigurationsdatei aus z.B. VPN25.cf.
- Verlassen Sie beide Fenster wieder mit **OK**.

Wenn Sie den Bintec Router neu starten, erhält er während des Bootvorgangs eine IP-Adresse vom BootP Server.

| Hinweis |
|---------|

Die Konfiguration, die Sie über BootP übertragen, muss sich in dem Verzeichnis vom TFTP Server befinden.

Vergessen Sie bitte nicht, auch den TFTP Server zu starten, wenn Sie eine Datei übertragen möchten.